### CADAL Open API 应用指南

CADAL 项目管理中心委托清华大学开发《OPEN API 开放检索接口》,目的在于使各成员馆更好地共享、揭示和利用 CADAL 丰富的信息资源,并把 CADAL 资源与其他自有资源方便、有效而无缝地整合起来,实现跨资源、跨平台和跨系统服务。

该服务使读者通过一键检索获得跨平台的聚合呈现结果,即读者 在 OPAC 系统搜索馆藏时,可获得本馆资源和 CADAL 资源的同步揭示。 一方面提高了 CADAL 资源的揭示效果,另一方面也为读者呈现了更多 获取资源的渠道。CADAL 数据库的全文资源可以免费在线阅读,相较 于物理馆藏而言,读者的获取效率更高;而 CADAL 资源涵盖的丰富资 源也是对本馆馆藏的有益补充。

CADAL 资源检索 API 采用发送 HTTP 请求的方式实现该接口,其基本形式如下:

http://IP 或者域名/cadal/cbook/?token=访问令牌&q=检索字符串 CADAL OPEN API 服务器 IP: 210.32.15.51

访问令牌为 CADAL OPEN API 后台为各个学校生成的独有标识。

附部分 0PAC 系统对接实例,供有需求的学校参考。

# 目 录

| 1、 | CADAL | 0pen | API 与汇文系统 5.5 对接说明    | 3  |
|----|-------|------|-----------------------|----|
| 2、 | CADAL | 0pen | API 与图创 Inerlib 对接说明  | 4  |
| 3, | CADAL | 0pen | API 与 Aleph 系统对接说明    | 7  |
| 4、 | CADAL | 0pen | API 与 Innopac 对接说明    | 10 |
| 5、 | CADAL | 0pen | API 与金盘系统对接说明         | 11 |
| 6、 | CADAL | 0pen | API 与 ILAS 系统对接说明     | 14 |
| 7、 | CADAL | 0pen | API 与超星(LSP)系统对接说明    | 15 |
| 8、 | CADAL | 0pen | API 与清大新洋 GLIS 系统对接说明 | 17 |

### 1、CADAL Open API 与汇文系统 5.5 对接说明(南京大学提供)

- 复制替换 item. htm 位置为/hwopac/hwweb/tpl/opac/item. htm 注意:如果原先有改过 item. htm 的不要直接替换,关键是 339 行和 455 行。
- 2. 复制粘贴 cada l\_book. php 位置为/hwopac/hwweb/opac/cada l\_book. php
- 修改文件 cada1\_book. php
   把文件中的链接【http://210. 32. 15. 51/cada1/cbook/?token=(\*)&q=中的
- (\*)】改为自己学校的 token (如下图)。

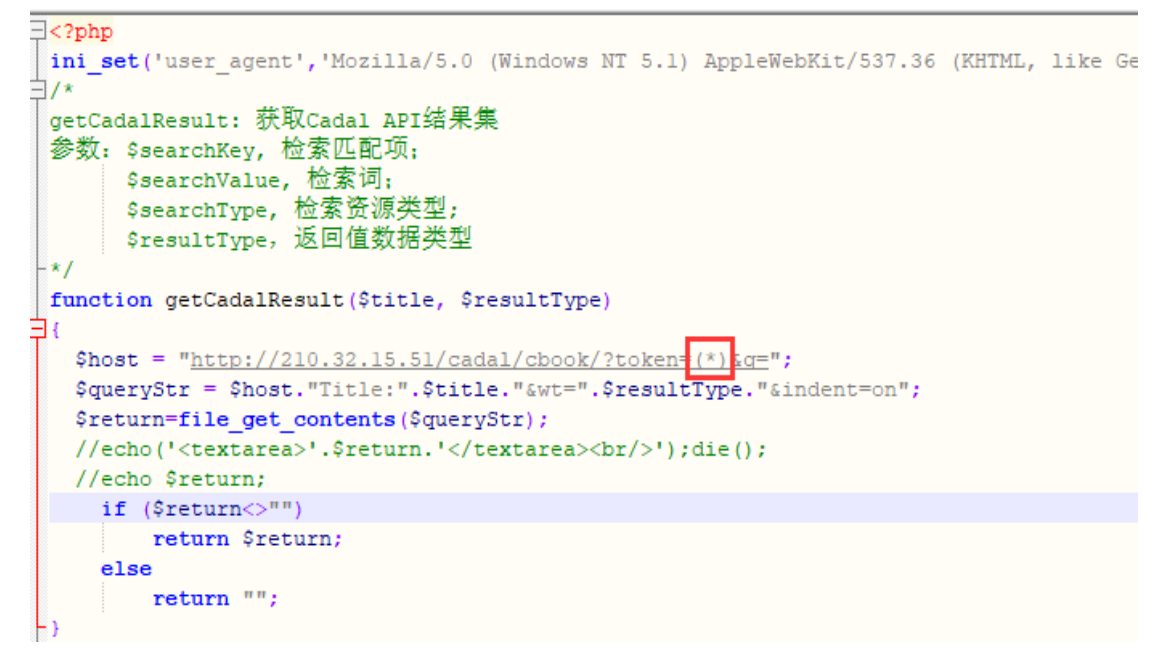

#### 4. 对接成功后, 汇文系统图书详情页面如下:

| 馆藏信息 预约申请 | 委托申请参考     | 等书架 图书评论 | 相关借阅相关收藏 图书认捐              |      |
|-----------|------------|----------|----------------------------|------|
| 索书号       | 条码号        | 年卷期      | 校区——馆藏地                    | 附件   |
| G202/H22  | 2014082304 |          | 仙林校区——仙林艺术及特藏文献阅览区(南<br>库) | i大人文 |
| G202/H22  | 11755394   |          | 仙林校区——仙林艺术及特藏文献阅览区(南<br>库) | i大人文 |
| G202/H22  | 0000131098 |          | 仙林校区——仙林图书借阅区              |      |
| G202/H22  | 10101176   |          | 仙林校区——仙林图书借阅区              |      |
| G202/H22  | 11704309   |          | 仙林校区——仙林图书借阅区              |      |
| G202/H22  | 2001044831 |          | 仙林校区——仙林图书借阅区              |      |
| G202/H22  | 19906358   |          | 鼓楼校区——样本库                  |      |
| G202/H22  | 19906353   |          | 鼓楼校区——文科阋览室                |      |
| G202/H22  | 19906348   |          | 鼓楼校区——文科借书处                |      |
| G202/H22  | 10102397   |          | 浦口校区 (废止) —浦口分馆            |      |
| G202/H22  | 0000132414 |          | 浦口校区 (废止) —浦口分馆            |      |
| 电子图书      | CADAL电子图书( | 点击阅读)    |                            |      |

#### 2、CADAL Open API 与图创 Inerlib 对接说明(湖南大学提供)

实现方式:采用 CADAL Open AP12.0 接口中 HTTP 请求方式传递检索关键 字,然后解析接口返回的 json 或 xml 格式资源清单。 **具体流程:** 

- opac 检索时,先通过 CADAL Open API 检索 CADAL 资源,然后再检索本馆书 目资源, CADAL 资源检索请求地址: http://210.32.15.51/cadal/cbook/ HTTP 请求参数:
  - q:指定检索途径和检索词,用分号隔开,检索途径有题名(Title)、著者
     (Creator)、出版社(Publisher)、ISBN,例如根据题名检索: indows,
     则构造为Title:windows
  - token: CADAL API 的调用 token, 为 CADAL 分配给每个高校的唯一固定的 token 值, 如湖南大学 token 为 048828412b854afe
  - rows:指定返回的数据量,默认为10
  - start: 从结果集中指定索引下标位置开始获取数据, 默认为0
  - wt:指定返回数据格式,可以指定为 xml 或者 json,默认为 xml,本馆采用 json 格式返回生成的检索请求如下:

http://210.32.15.51/cadal/cbook/?q=Title:windows&token=048828412b8
54afe &wt=json

- 2. 解析返回检索结果
  - 资源展示页面采用横向滚动方式展示 CADAL 检索资源,可左右滚动和翻页显示, CADAL 资源展示区位于本馆书目资源区上方的独立区域,以区别于本馆书目信息区域,这样不需对原来的书目检索页面做大的改动即可实现。

#### 具体对接方案:

- 1. 安装图创 OPAC
- 配置 Cadal 参数:用管理员身份登录 opac,浏览器地址栏输入: http://opac 服务器 ip:端口/admin/login,

| A Solar | 管理员登录后台                            |
|---------|------------------------------------|
|         | 管理员帐号:                             |
|         | 역(H).<br><u>중</u> 录<br><u>读者發录</u> |

输入管理员账号、密码登录,进入 opac 配置页面如下:

| Interlib Opac Admin   首页          | 关于 联系                                                  |                                       |
|-----------------------------------|--------------------------------------------------------|---------------------------------------|
| ★控制函板                             | 使用帮助                                                   |                                       |
| ◆ 配置顶管理<br>副業(本会)                 |                                                        |                                       |
| 司直坝编辑导航菜单配置                       | 配置项编辑                                                  | 导航菜单配置                                |
| 提示信息编辑                            | 配置 opac系统 各项参数                                         | 配置 导航菜单 各项是否开启显示                      |
| 微信抽奖活动配置<br>默认馆藏地点配置<br>手机号段所属地配置 | 常用设置<br>全局制始设置<br>检索和成引设置(未启用)<br>个性( <b>在</b> 置       | 检索<br>书目演览<br>我的图书馆<br>网上办证           |
| ■ 器书与数管理<br>专题信息列表                | 网上办证<br>读者登选<br>其他配置项                                  | 新书通报<br>信息公告<br>個阅分析                  |
| ● FAQ管理<br>FAQ信息管理<br>图片信息管理      | FAQ信息管理                                                | 图片信息管理                                |
| Q 检索<br>后台检索                      | FAC信息管理,添加、编辑,管理opac帮助文档。<br>新增信息<br>编辑信息<br>Imatectes | 图片信息管理,上传、管理FAQ中的图片信息<br>上传图片<br>删除图片 |
| ▲ 微信咨询<br>微信咨询回复                  | 80344-11-022                                           |                                       |
| ◎退出                               | 提示信息编辑                                                 |                                       |
| 1 1240                            | 登录说明、书目查询提示等信息编辑                                       |                                       |
|                                   | 编辑信息                                                   |                                       |

点击页面左边菜单"配置项编辑",再点击页面上部"特殊配置"标签页, 如下图:

| Interlib Opac Admin               | 颃 | 关于联                | 练               |    |         |                  |              |                   |      |       |
|-----------------------------------|---|--------------------|-----------------|----|---------|------------------|--------------|-------------------|------|-------|
|                                   |   |                    |                 |    |         | Andread and pre- |              | Value and Provide |      |       |
| 合 控制面板                            |   | 常用设置               | 全局图书馆讨          | 设置 | 索引/检索设置 | 特殊能置             | 网上办证         | 读者登陆              | 纸电融合 | 其他齔置项 |
| 首页                                |   |                    |                 |    |         |                  |              |                   |      |       |
| ✿ 配置项管理                           |   | 是召允许               | -添加公井标签         | 1  |         |                  | $\mathbf{i}$ |                   |      |       |
| 配置项编辑                             |   | 是否使用外              | 挂表记录苊购          | 0  |         |                  |              |                   |      |       |
| 导航菜单配置                            |   | ж <u>н</u> (с/1)/1 | 12/2/02/17/9    | Ľ  |         |                  |              |                   |      |       |
| 提示信息编辑                            |   | 否允许读者              | i添加私人标签         | 1  |         |                  |              |                   |      |       |
| 微信抽奖活动配置                          |   |                    |                 |    |         |                  |              |                   |      |       |
| 斯认唱識 地 品 置                        |   | 百万                 | 图书荐购地址          |    |         |                  |              |                   |      |       |
| 于加亏权所满地能直                         |   |                    |                 |    |         |                  |              |                   |      |       |
| ■图书专题管理                           |   | 荐购到馆后              | ;是合廾通微信<br>提醒服务 | 0  |         |                  |              |                   |      |       |
| 专题信息列表                            |   |                    | JACOEBCO J      |    |         |                  |              |                   |      |       |
| • FLOM/10                         |   | 荐购到馆后              | 是否开通短信          | 0  |         |                  |              |                   |      |       |
|                                   |   |                    | 提醒服务            |    |         |                  |              |                   |      |       |
| FAUIE总管理 图片信自答理                   |   | 法来与工               |                 | 6  |         |                  |              |                   |      |       |
| ₩/ TRAKE /注                       |   | 医有母大               | フロナイ子刈杆致        | 9  |         |                  |              |                   |      |       |
| Q检索                               |   | 是否允许               | 添加公开书单          | 1  |         |                  |              |                   |      |       |
| 后台检索                              |   |                    |                 |    |         |                  |              |                   |      |       |
| <ul> <li>Web/101202000</li> </ul> |   | EMS                | 快递借还接口          |    |         |                  |              |                   |      |       |
| ▲ <sup>(和信賀時</sup><br>治信咨询回复      |   |                    |                 |    |         |                  |              |                   |      |       |
| 1011 미 101 년 22                   |   | 邮政                 | (快递借书接口         |    |         |                  |              |                   |      |       |
| ↺退出                               |   | #F35++12+4/++      |                 |    |         |                  |              |                   |      |       |
| ■ 帮助                              |   | 唧以1天进借             | ITD接口业务ID       |    |         |                  |              |                   |      |       |
|                                   |   | 快递借书               | 接口接入账号          |    |         |                  |              |                   |      |       |
|                                   |   | - sharing in       |                 |    |         |                  |              |                   |      |       |

拖动窗口右边上下滚送条,至 cadal 配置项编辑区,如下图:

| CADAL OPEN API服务器 | 210.32.15.51     |
|-------------------|------------------|
| IP                |                  |
|                   |                  |
| CADAL OPEN API认证用 | cadal_hnu        |
| 户名                |                  |
|                   |                  |
| CADAL OPEN API认证密 | 048828412b854afe |
| 码                 |                  |
|                   |                  |

在 CADALopen api 服务器栏填写 CADAL open api 服务器地址, CADAL open api 认证密码填写 cadal 管理中心分配给本校的 token, CADAL open api 认证用 户名填写本校英文简称(本参数与对接无关),填写信息无误后,点击页面下部 的 '修改'链接完成参数设置。

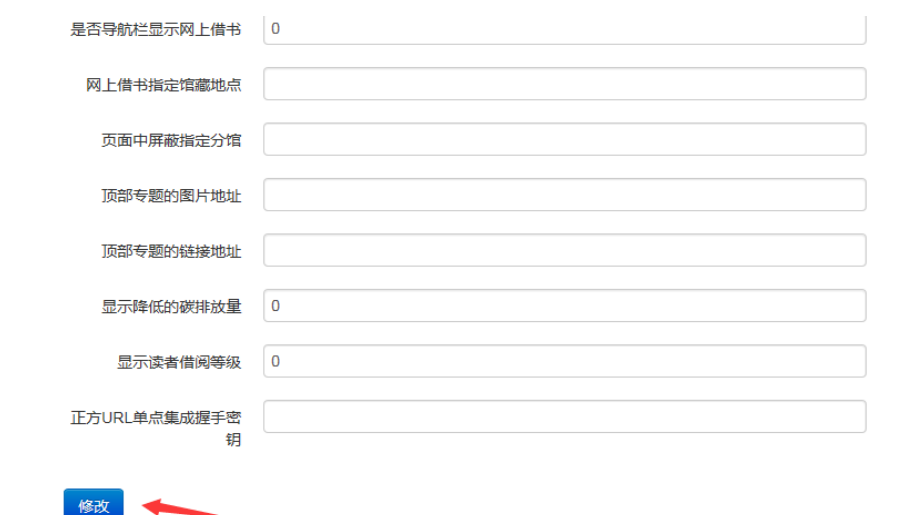

#### 3. 对接效果图

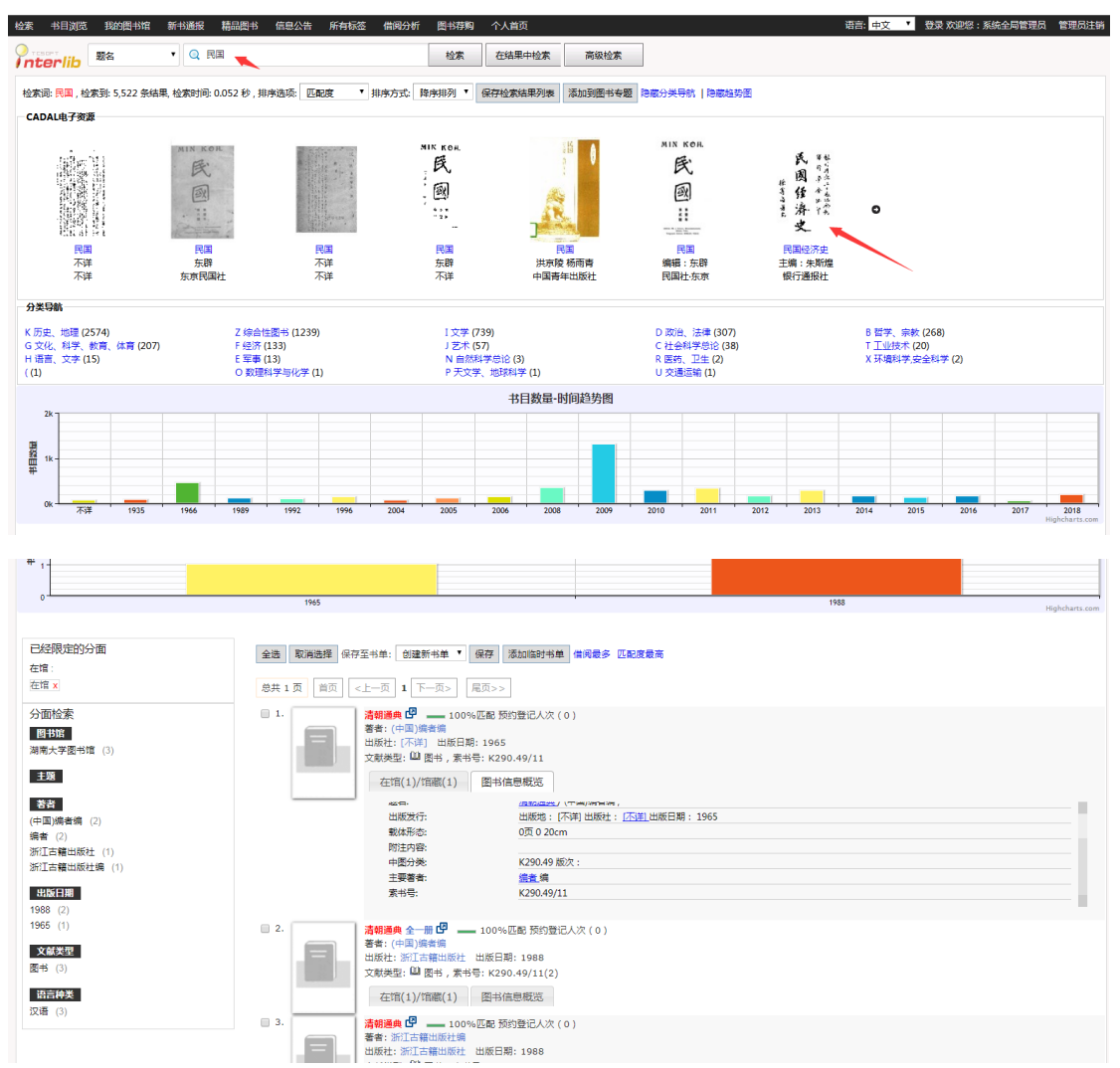

#### 3、CADAL Open API 与 Aleph 系统对接说明(浙江大学提供)

- 一、 基础知识和概要
- 体系结构:浏览器→OPAC 服务器→OPENAPI 服务器。
   将 OPAC 服务器的 IP 添加到白名单。
   在 OPAC 服务器上设置 token。
- 先在网页中用 js 代码发起 A jax 请求到 OPAC 服务器,位于 OPAC 服务器上的 cgi 程序接受请求后,向 OPENAPI 服务器发起 HTTP GET 请求。然后,返回的 json 格式数据重新包装后返回到浏览器端的 js 代码,最后用 js 显示 cadal 电子书的超链接。

#### 二、开发过程记录

- 测试 CADAL OPEN API 接口 使用题名做检索:
- http://210.32.15.51/cadal/cbook/?token=<TOKEN>&wt=json&q=Title:圆明 园与《红楼梦》大观园
- http://210.32.15.51/cadal/cbook/?token=<TOKEN>&wt=json&q=Title:%E5% 9C%86%E6%98%8E%E5%9B%AD%E4%B8%8E%E3%80%8A%E7%BA%A2%E6%A5%BC%E6%A2%A 6%E3%80%8B%E5%A4%A7%E8%A7%E2%E5%9B%AD

再添加一个检索条件:

http://210.32.15.51/cadal/cbook/?token=<TOKEN>&wt=json&q=Title:圆明 园与《红楼梦》大观园 AND Publisher:文化艺术出版社

使用 ISBN 来检索:

http://210.32.15.51/cadal/cbook/?token=<TOKEN>&wt=json&q=ISBN: 7539 02139X

注: 以上 ur I 中的<TOKEN>需要替换为分配给贵馆的 token。

- 开发服务器端 CGI 程序 在 ALEPH OPAC 服务器端,用 per I 语言写的 cgi 代码。 程序:
- 1) 获取参数,例如 isbn, title 等参数。
- 2)向 CADAL OPEN API 服务器发起请求。
- 3)将获得的返回数据重新包装后发送给浏览器端。

可以参考浙大 OPAC 的 cgi 程序,修改一下即可。

浙大的程序分为两个文件:

将 cgi 代码上传到 ALEPH OPAC 服务器端,具体位置在: /exlibris/aleph/u20\_

1/alephe/apache/cgi-bin/

- 并 cgi 文件的权限设置为 755, 即可执行。
- 3. 测试服务器端 CGI 程序

```
使用 ISBN 做匹配条件:
http://webpac.zju.edu.cn/cgi-bin/gh-cadal-by-isbn-v2019.cgi?isbn=7539
02139X
使用题名做匹配条件:
http://webpac.zju.edu.cn/cgi-bin/gh-cadal-by-title-v2019.cgi?title=圆
明园与《红楼梦》大观园
备注:
gh-cadal-by-isbn-v2019.cgi 和 gh-cadal-by-title-v2019.cgi 源代码可以
索取。
4. 网页端 JS 程序
在网页中使用 Ajax 技术访问 cgi, 获取数据,显示结果。
代码如下:
  <div id="cadalebookdiv1"></div>
    <div style="clear:both;height:30px;"></div>
    <div id="cadalebooktitlediv2" style="clear:both;color:#999;"></di</pre>
v>
    <div id="cadalebookdiv2"></div>
    <script>
setTimeout('findcadalebook()', 800);
setTimeout('findsametitleebook("'+bktitle+'")', 1200);
function findcadalebook() {
var cadalebook="/cgi-bin/gh-cadal-by-isbn-v2017.cgi?isbn="+pureisbn+"
&fmt=BK":
jQuery.getJSON(cadalebook,function(data){
       //alert(data);
        if(data.result=='ok') {
               g('cadalebookdiv1').innerHTML="<span_style='color:#f0
0;'>CADAL 电子书: </span><a href='"+data.url+"' target='_blank'>《"+
data.title+"» "+data.creator+' '+data.publisher+"</a>";
       }
});
}
function findsametitleebook(title) {
var tmpurl="/cgi-bin/gh-cadal-by-title-v2017.cgi?title="+title+"&fmt=
BK";
jQuery.getJSON(tmpurl,function(data){
       //alert(data):
```

```
if(data.result=='ok') {
    g('cadalebooktitlediv2').innerHTML="类似题名 CADAL 电
子书: ";
    var htmlstr="";
    for(i in data.books) {
        var bk=data.books[i];
        htmlstr+="<div><a href='"+bk.url+"' target='__
blank'> 《"+bk.title+"》 "+bk.creator+' '+bk.publisher+"</a></div>";
    }
    g('cadalebookdiv2').innerHTML=htmlstr;
    }
});
```

- 三、 技术要点
- 1. 在页面加载完成后发起 js 查询。

直接用 js,可以这么写:window.onload = function() { /\* 这里写代码 \*/ }; 如果用 jquery,可以这么写: \$(document).ready(function() { /\* 这里写 代码 \*/ });

2. 延时加载

setTimeout(function() { /\* 这里写代码 \*/ }, 200); //延时 200ms 加载。 3. 由于使用了 a jax 技术,不能跨域,只能通过 0PAC 服务器中转。

- 4. ur lencode 对题名进行编码。
- 5. 用题名和作者进行查找。
- 6. 使用 chmod 755 将脚本设置为可执行文件。

四、应用

- 1. 搜索结果列表页面:相同 isbn 电子书、同题名电子书。
- 2. 书目详细信息页面: 同题名、类似题名电子书。
- 3. 集成检索整合。
- 注: 使用本单位分配到的 token

#### 4、CADAL Open API 与 Innopac 对接说明(西安交通大学提供)

INNOPAC 服务器为 CentOS 操作系统,采用 X86 服务器架构、64 位 SMP 多处理器。

具体流程:

1、从 Innovative Millennium 的管理模块,从 Web Master 中找到 bib\_dis play\_chx 模板,向其中添加每个学校各自的 token 令牌,并更新 CADAL API 升 级版服务器地址。如将西安交通大学 token 添加进去,更新代码为:

```
function getJSON(q, callback){
    $.getJSON("http://210.32.15.51/cadal/cbook", {
        "q": q,
        "wt": "json",
        "token": "17b2dc8a693b6507"
    }, function(data){
        if (typeof callback === 'function') {
            callback(data);
        }
    });
}
```

2、因更新后的 API 的 data. response 中缺少 data. response. maxScore,因此,还需去掉原代码中:

```
if (threshold) {
    var minScore = data.response.maxScore * 0.5;
    books = $.grep(books, function(book, index){
        return (book.score > minScore) && (book.score > 1);
    });
}
```

#### 3、最终获得 CADAL Open API 与 Innopac 的对接结果如下

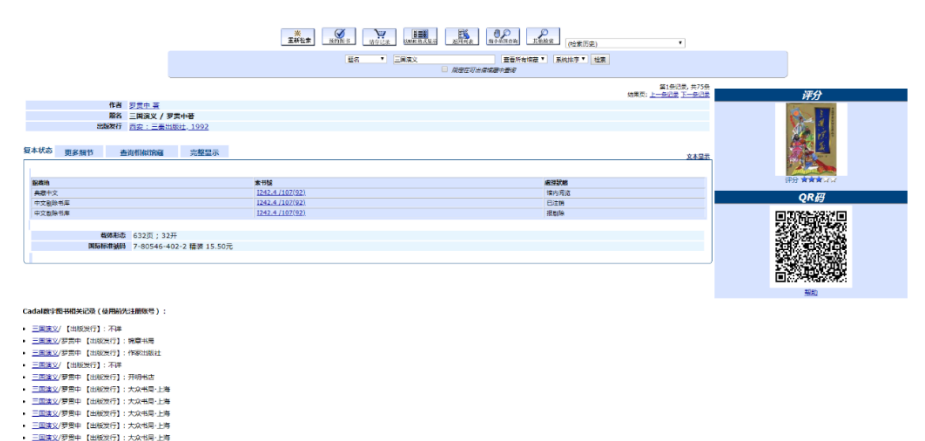

#### 5、CADAL Open API 与金盘系统对接说明(西安交通大学提供)

#### 一、CADAL 效果

opac 查询后,上方是按照题名查询的 cada l 的图书连接,查询 15 条记录,显示 8 条记录,可以滚动翻页。下方是正常的 opac 检索结果。

(目前 360, qq 浏览器的兼容模式, 样式有问题。火狐, 谷歌样式没问题, 360, qq 浏览器的急速模式没问题)

| 単数性         各分数性         低数据         世数用         日子文規           ● 28 0 単 日         田子 田          市方一公         Q. 提宏         正規集中检索           ● 28 0 単 日         日本          市方一公         Q. 提宏         正規集中检索           ● 28 0 単氏音 0 出版者 0 标用編用 0 素 19 0 三型詞 0 全部 20 目 重調 0 全部 20 目 重調 0 全部 20 目 10 目 10 目 10 目 10 目 10 目 10 目 10 目                                                                                                    | 书目检察 分类浏览 精                                                     | 約门推荐 新书通报                           | 期刊导航 读者荐                                                                                                    | 购 信息发布                                               | 我的图书馆                                 |                                                                                                    |                                       |                                                                                                    |      |
|----------------------------------------------------------------------------------------------------|-----------------------------------------------------------------|-------------------------------------|----------------------------------------------------------------------------------------------------|------------------------------------------------------|---------------------------------------|----------------------------------------------------------------------------------------------------|---------------------------------------|----------------------------------------------------------------------------------------------------|------|
|                                                                                                    | 单检索 多字段检索 组合                                                    | 检索检索结果                              |                                                                                                    |                                                      |                                       |                                                                                                    |                                       |                                                                                                    |      |
| $\begin{array}{c} \hline \mu \nu \mu \mu \mu \mu \mu \mu \mu \mu \mu \mu \mu \mu \mu \mu \mu \mu \mu$                                                                                                    |                                                                 | 全部图书期刊                              | 电子文献                                                                                                    |                                                      |                                       |                                                                                                    |                                       |                                                                                                    |      |
| <ul> <li>● 国本 0 出版者 0 出版者 0 合振時時 0 主部 0 主部 0 全部中は □ 相称出出</li> <li>              歴ま pro 的意葉 井存 56 条线集 , 用対 0.0 秒 每页型示: 显示金 0 显示式: 详细显示 1 并存方式: 取以供      </li> <li>             ADAL电子资源(富白行注册后登录使用)      </li> <li>             ADAL电子资源(富白行注册后登录使用)         </li> <li>             ADAL电子资源(富白行注册后登录使用)      </li> <li>             ADAL电子资源(富白行注册后登录使用)         </li> <li>             ADAL电子资源(富白行注册后登录使用)         </li> <li>             ADAL电子资源(富白行注册局定量。在 1 指示 1 指示 1 指示 1 指示 1 指示 1 指示 1 指示 1 指</li></ul>                                                                                                    |                                                                 | java                                |                                                                                                    |                                                      | 前方─致 ∨ Q 搜索                           | 在结果中检索                                                                                                    |                                       |                                                                                                    |      |
| tex java 的波度并有 500 余结果,用时 000 电页显示: 医子级      正方式: 评细显      非方式: 欧      取为      医方式: 评细显      非方式: 欧      取为      医方式: 评细显      非方式: 欧      和方式: 欧      和方式: W      和方式: W      和力: W      和力: W      和力: W      和力: W      和力: W      和力: W      和力: W      和力: W     |                                                                 | ● 题名 〇 责任者 〇 出版者                    | 1 ○ 标准编码 ○ 索书号(                                                                                                    | 〕主题词 ○ 全部字段 □                                        | 有随书光盘                                 |                                                                                                    |                                       |                                                                                                    |      |
| ADALULE 7 $\otimes \otimes \otimes (\mathbb{R} \oplus G)$ ADALULE 7 $\otimes \otimes \otimes \otimes \otimes \otimes \otimes \otimes \otimes \otimes \otimes \otimes \otimes \otimes \otimes \otimes \otimes \otimes $                                                                                                    |                                                                 |                                     |                                                                                                    | 搜索 ja                                                | ava 的资源共有 566 条结果,用                   | 时 0.0 秒 每页显示:                                                                                                    | 显示条数 🔻 显示方式                           | : 详细显示 ▼ 排序方式:                                                                                                    | 默认排序 |
| $ \begin{array}{c} \\ \\ \\ \\ \\ \\ \\ \\ \\ \\ \\ \\ \\ \\ \\ \\ \\ \\ \\$                                                                                                    |                                                                 | 后登录使用)                              |                                                                                                    |                                                      |                                       |                                                                                                    |                                       |                                                                                                    |      |
|                                                                                                    |                                                                 |                                     |                                                                                                    | PR                                                   |                                       |                                                                                                    |                                       |                                                                                                    |      |
|                                                                                                    | 20 (4                                                           | 探秘 MayA                             | And Programming<br>Prior Insure course To<br>Figure Design                                                                                                    | Java                                                 | Java 设计模式                             | Java软件开发                                                                                                    | Java<br><sup>课程设计</sup>               | JAVA                                                                                                    |      |
| Lava Swing<br>男子<br>(本)<br>(本)<br>(本)<br>(本)<br>(本)<br>(本)<br>(本)<br>(本)<br>(本)<br>(本)                                                                                                    |                                                                 | THE PART                            |                                                                                                    |                                                      |                                       |                                                                                                    |                                       |                                                                                                    |      |
| Java Swing<br>罗伊<br>海长大学组胜社北京<br>详描 阅读         Java當時期程<br>京宗<br>第4年<br>详描 阅读         Java當時期程<br>夏家<br>和<br>加工型出版社北京<br>详描 阅读         Java當時期程<br>日本<br>百姓<br>詳描 阅读         Java當時期程<br>日本<br>百姓<br>詳描 阅读         Java當時期程<br>日本<br>百姓<br>詳描 阅读         Java當時用<br>日本<br>日本<br>日本<br>日本<br>日本<br>日本<br>日本<br>日本<br>日本<br>日本<br>日本<br>日本<br>日本                                                                                                    | R                                                               |                                     | Java 基础教程<br>————————————————————————————————————                                                                                                    | 基础教程                                                 |                                       | JAVA                                                                                                    |                                       |                                                                                                    |      |
| アクトレー (約) COBENT SEDGEMICE语     (1) COBENT SEDGEMICE语     (1) COBENT SEDGEMICE语     (1) COBENT SEDGEMICE:     (1) COBENT SEDGEMICE:     (1) | Java Swing                                                      |                                     | Java 基础教程<br>————————————————————————————————————                                                                                                    | 基础教程                                                 |                                       | -03. ·                                                                                                    | JAXA                                  |                                                                                                    | >    |
| 源类型 JAVA 算法 第2卷, 图算法 単<br>一(歳) ROBERT SEDGEWICE著<br>#USE60<br>一(歳) ROBERT SEDGEWICE著<br>激活 Windows                                                                                                    | Java Swing                                                      |                                     | Java 基础教程<br>————————————————————————————————————                                                                                                    | 基础教程<br>Javawate                                     | Java ight Hatt                        | JavatXHTTX                                                                                                    | Javai #Elizit                         | Java 速度                                                                                                    | >    |
| 源类型         JAVA算法,第2卷,图算法 単         中文图书         参考翻译           H/K60)         -(美) ROBERT SEDGEWICK语         城田 2000         激活 Windows                                                                                                    | Ava Swing<br>Java Swing<br>日本のSwing<br>第伊<br>清体大学出版社北示<br>详情 原源 |                                     | Java 基础数程<br>— 从用服业带相信序量中<br><sup>41200</sup> · · · · · · · · · · · · · · · · · ·                                                                                                    | 基. 从表程<br>)<br>Java基础数程<br>要荣<br>机械工业出版社:北京<br>详情 阅读 | Java GH HELL<br>FAC                   | Avvative<br>P238<br>Java软件开发<br>罗伯茨<br>民範电出版社北京<br>详情 阅读                                                                                                    | Java课程设计<br>取样义<br>清华大学出版社北京<br>清備周读  | Java 速成<br>JA农尤<br>料学出版社北市<br>洋摘 阅读                                                                                                    | >    |
| バイの利止な地での回転用な ~<br>酸化 5 の ROBERT SEC DEVENCK语<br>Windows ~<br>激活 Windows                                                                                                    | Avia Swing<br>日本名 Swing<br>男母<br>清後大学出版社化研<br>详情 開発             | 探秘JAVA<br>展尼<br>浙江大学出版社·杭州<br>洋情 阅读 | Ava 基础数程<br>ARECERTRESET                                                                                                    | 基                                                    | Java 设计提式<br>库伯<br>中国电力出版社北京<br>详情 阅读 | Antice Content of the second second | Java课程设计<br>取样型<br>清华大学出发社北京<br>详情 阅读 | よ<br>は<br>は<br>は<br>は<br>は<br>は<br>は<br>は<br>は<br>は<br>は<br>は<br>に<br>は<br>に<br>は<br>に<br>は<br>に<br>に<br>は<br>に<br>に<br>は<br>に<br>た<br>は<br>に<br>た<br>は<br>に<br>た<br>は<br>に<br>が<br>い<br>ら<br>に<br>気<br>た<br>い<br>た<br>で<br>が<br>い<br>こ<br>の<br>支<br>が<br>に<br>が<br>い<br>こ<br>の<br>支<br>が<br>に<br>が<br>い<br>こ<br>の<br>支<br>が<br>に<br>が<br>い<br>こ<br>の<br>支<br>が<br>に<br>が<br>い<br>こ<br>の<br>支<br>が<br>に<br>が<br>い<br>こ<br>の<br>支<br>が<br>い<br>こ<br>の<br>支<br>が<br>い<br>こ<br>の<br>支<br>が<br>い<br>た<br>さ<br>れ<br>の<br>う<br>の<br>う<br>つ<br>う<br>つ<br>う<br>つ<br>う<br>つ<br>う<br>つ<br>う<br>う<br>う<br>う<br>う<br>う<br>う<br>う<br>う<br>う<br>う<br>つ<br>う<br>う<br>う<br>う<br>う<br>う<br>う<br>う<br>う<br>う<br>う<br>う<br>う | >    |
|                                                                                                    | Java Sving<br>Java Sving<br>夏厚<br>清水学出版社纪符<br>评措 阅述             | 探診AVA<br>度記<br>部工文学業版社物州<br>洋橋 阅读   | A Set 2014 年<br>- A Set 2014 年<br>- A Set 2014 年 | 基 体 载 在<br>Java 器型标程<br>现象<br>机械工业出版社 北东<br>详情 陶铁    | 100000000000000000000000000000000000  | Aurostyletty<br>(日本)<br>(1)<br>(1)<br>(1)<br>(1)<br>(1)<br>(1)<br>(1)<br>(1)<br>(1)<br>(1                                                                                                    | Java環接設計<br>新校<br>清秋大学出版社北京<br>洋倩 阅读  | レンジョン<br>パッマ 速度<br>パッマ 速度<br>パッマ 速度<br>ドーーーーーーーーーーーーーーーーーーーーーーーーーーーーーーーーーーーー                                                                                                    | >    |

#### 二、使用方法

1 、opac 的 v229.1101 版本后可用,之前的版本需要打补丁。

2、修改配置文件, E:/web/config/conf.xml(v2.2.9.2.313 版本以后放在 C:/web/config/conf.xml) 。填写学校的 token。

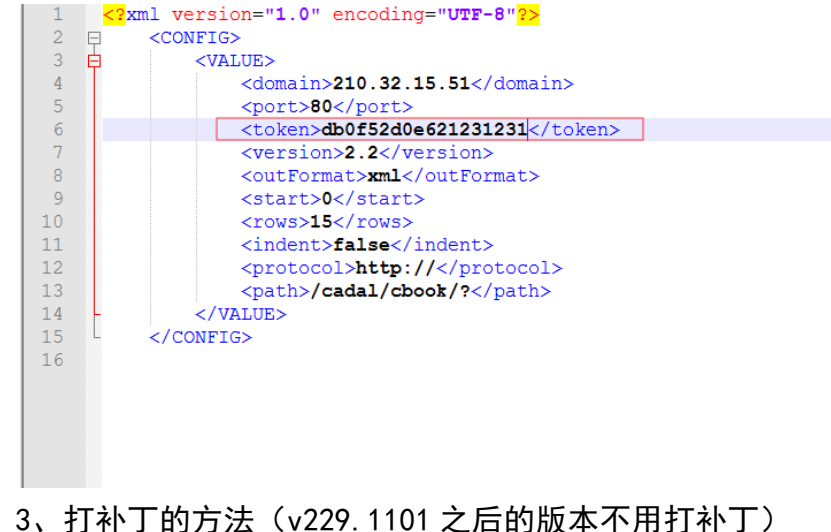

- 3、打补丁的方法(V229.1101之后的放本个用打补丁)
- 1) 把 code1 和 code2 中的 cn 文件拷贝到 opac 的安装目录 R00T\WEB-

INF\classes\cn

2) 把 js 中的 scripts 文件夹拷贝到 opac 的安装目录 ROOT\scripts

3)把 css 中的 styles 文件夹拷贝到 opac 的安装目录 R00T\styles

4) viewList.jsp 文件的中的以下代码复制到 R00T\pages\opac\search\viewList.jsp 文件的对应部分。

a) 第一部分

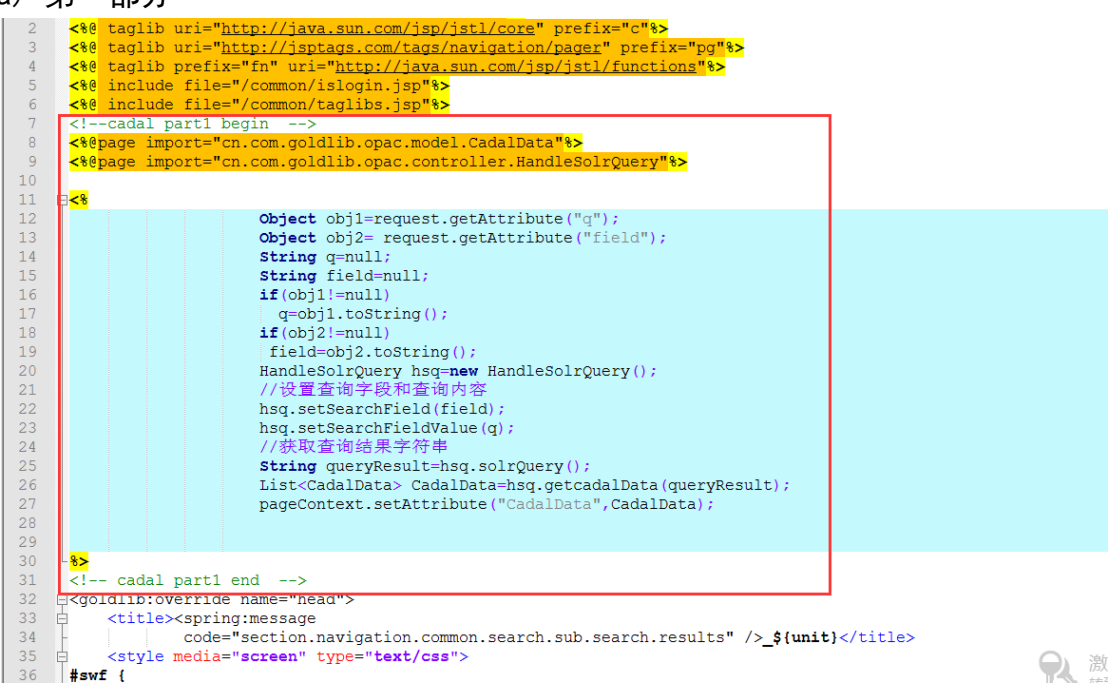

#### b)第二部分

| 38 | position: relative;                                                                                     |
|----|----------------------------------------------------------------------------------------------------|
| 39 | }                                                                                                    |
| 40 | -                                                                                                    |
| 41 |                                                                                                    |
| 42 | cadal part2 begin                                                                                       |
| 43 | <li><li>k href="\${ctx}/scripts/Swiper/swiper.min.css" type="text/css" rel="stylesheet" /&gt;</li></li> |
| 44 | c <style></style>                                                                                       |

c) 第三部分

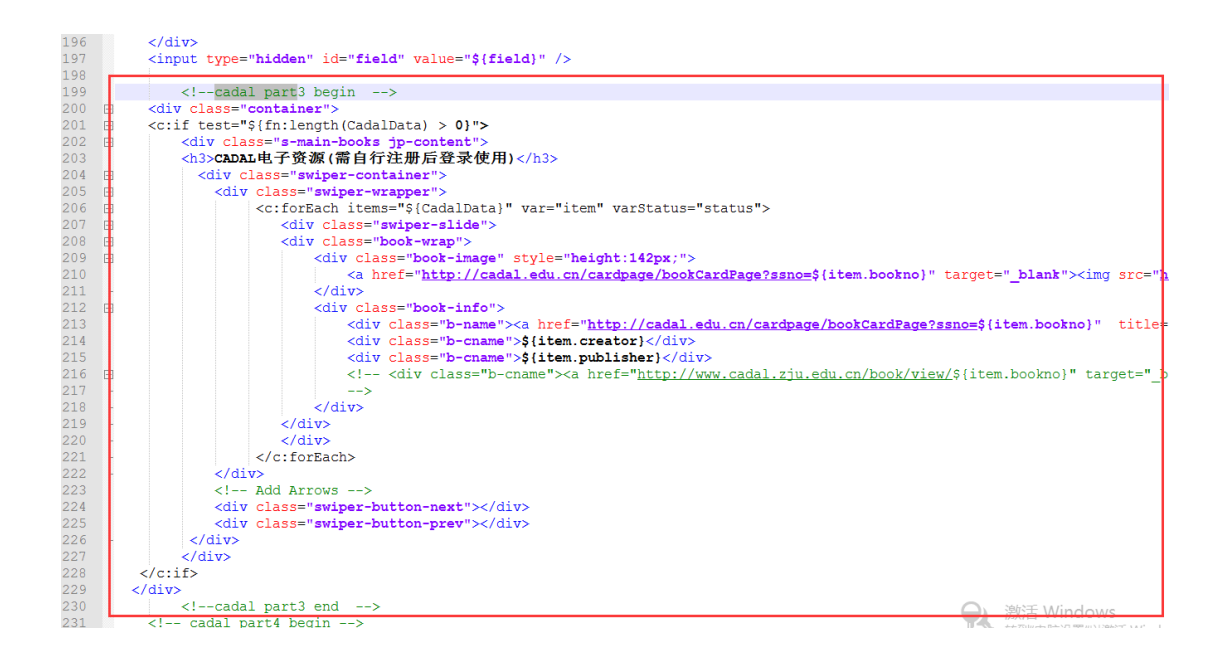

#### d) 第四部分

| 223   | Add Arrows                                                                                                    |  |
|-------|----------------------------------------------------------------------------------------------------|--|
| 224   | <pre><div class="swiper-button-next"></div></pre>                                                                                                    |  |
| 225   | <pre><div class="swiper-button-prev"></div></pre>                                                                                                    |  |
| 226   |                                                                                                    |  |
| 227   |                                                                                                    |  |
| 228   |                                                                                                    |  |
| 229   |                                                                                                    |  |
| 230 🛓 | cadal part3 end                                                                                                    |  |
| 231   | cadal part4 begin                                                                                                    |  |
| 32    | <script src="\${ctx}/scripts/Swiper/swiper.min.js"></script>                                                                                                    |  |
| 33    |                                                                                                    |  |
| 34 E  | <pre><script></pre></th><th></th></tr><tr><th>35 E</th><th>var swiper = new Swiper('.swiper-container', {</th><th></th></tr><tr><th>36</th><th>slidesPerView: 8,</th><th></th></tr><tr><th>37</th><th>spaceBetween: 10,</th><th></th></tr><tr><th>38</th><th>slidesPerGroup: 1,</th><th></th></tr><tr><th>239</th><th>loop: true,</th><th></th></tr><tr><th>240</th><th>loopFillGroupWithBlank: true,</th><th></th></tr><tr><th>41 E</th><th>navigation: (</th><th></th></tr><tr><th>42</th><th>nextEl: '.swiper-button-next',</th><th></th></tr><tr><th>43</th><th>prevEl: '.swiper-button-prev',</th><th></th></tr><tr><th>44</th><th>},</th><th></th></tr><tr><th>45</th><th>3);</th><th></th></tr><tr><th>46</th><th></script></pre> |  |
| 47    | cadal part4 end                                                                                                    |  |
| 48    |                                                                                                    |  |
| 49    |                                                                                                    |  |
| 250 E | <pre></pre>                                                                                                    |  |
| 251 E | <pre><div class="container"></div></pre>                                                                                                    |  |
| 252 E | <pre><div class="jp-mainContent"></div></pre>                                                                                                    |  |
| 253 E | <pre><div class="jp-mainLeft"></div></pre>                                                                                                    |  |

# 6、CADAL Open API 与 ILAS 系统对接说明(西安交通大学提供)

注: 支持 ILASI II 和 UILAS 系统版本

对接方案:

1. 安装 ILASOPAC

2. 配置 Cadal 参数, 文件名: config.properties, 将其中的 token 改为本校的 token

| ÷ | V 🖿 src                     |                         |  |
|---|-----------------------------|-------------------------|--|
| • | ▼ ■ main                    |                         |  |
|   | b Diana                     |                         |  |
|   |                             |                         |  |
|   | V In resources              |                         |  |
|   | 🕨 🛅 elib                    | #授权的客户端id,多个客户端id用逗号,分隔 |  |
|   | messages                    |                         |  |
|   |                             |                         |  |
|   |                             |                         |  |
|   | 🙀 common.properties         |                         |  |
|   | 🚰 config.properties         |                         |  |
|   | 🚳 externalAcquis.json       |                         |  |
|   |                             |                         |  |
|   | 🛃 I3LSTR                    |                         |  |
|   | 🛃 I3SSTR                    |                         |  |
|   | 🗄 I3SSTRNT                  |                         |  |
|   | 🔐 log4j.properties          |                         |  |
|   | 🏭 messages.xml              |                         |  |
|   | 🚜 MyBatis-Configuration.xml |                         |  |
|   | pay.properties              |                         |  |
|   | 🖧 serverWhitel ist ison     |                         |  |

3. 对接效果图

| 首页                         | 特色检索                       | 新书通报          | 热点排行   | 信息公告            | 语种               |                 |                                                                                                    |       |      |       |       |                             | A #                     | 的图书馆                             |
|----------------------------|----------------------------|---------------|--------|-----------------|------------------|-----------------|----------------------------------------------------------------------------------------------------|-------|------|-------|-------|-----------------------------|-------------------------|----------------------------------|
| < 返回列                      | *                          |               |        |                 |                  |                 |                                                                                                    |       |      |       |       |                             |                         |                                  |
| III IA V                   | 51 min / 717 111           |               |        |                 |                  |                 |                                                                                                    |       |      |       |       |                             |                         |                                  |
|                            |                            |               |        |                 |                  |                 | 作者: 新興<br>出版社: 中國和聖法(加):<br>出版社: 1005<br>出版和: 1005<br>出版和: 1007<br>为41<br>日本: 1007<br>分類: 1005,149<br>主版和: 1007<br>分類: 1005,149<br>主版和: 1007<br>分類: 1005,149<br>子目: 1007<br>分類: 1005,149<br>子目: 1007<br>分類: 1007<br>子目: 1007<br>子目: 1 |       |      |       |       |                             |                         | D)版2寸<br>2克和舒坦<br>2015時千号<br>二田藩 |
|                            |                            |               |        |                 | +122<br>開注<br>其他 | : 添加书註<br>看图书评论 | 税的书架 预借                                                                                                    |       |      |       |       | 波源継續:<br>豆瓣 douban<br>で発気まま | ● <del>**</del> * * * # |                                  |
| CADAL                      | 1字图书                       |               |        |                 |                  |                 |                                                                                                    |       |      |       |       |                             |                         |                                  |
|                            | 标题                         |               | ISBN   |                 |                  | 出版社             |                                                                                                    |       | 作者   | 页     | 数     | 描述                          | 诤                       | 隋                                |
| 巴黎圣母                       | 19克                        | 75068         | 13491  |                 | 中国书籍出版社"北京       |                 |                                                                                                    | 著:[法] | 雨果   | 491   |       |                             | 這看详情                    |                                  |
| 按年统计<br>数315<br>数310<br>10 | + 按用统计<br>]<br>            | •             |        |                 |                  |                 |                                                                                                    |       |      |       |       |                             |                         |                                  |
| o ه                        | -                          | :007年         | 200    | <del>)</del> 8年 | 201              | 0年              | 2014年                                                                                                    |       | 201  | 5年    | 2016年 |                             | 2017年                   |                                  |
|                            | <<br>重庆警府:1(5) > )<br>指稿信息 |               |        |                 |                  |                 |                                                                                                    |       |      |       |       |                             |                         |                                  |
|                            | 条码号                        | 索书号           | l前当    | 所在馆             | 当前所在地点           | 馆藤状态            | 流通类别                                                                                                    | 预借    | 卷册说明 | 尺置不任语 |       |                             |                         |                                  |
| (                          | 0093026                    | I565.44/11-3* | 重庆警院-1 |                 |                  | 入蔵              | 中文图书                                                                                                    | 点击    |      | 加入快递车 |       |                             |                         |                                  |
| (                          | 0093028                    | I565.44/11-3* | 重庆警院-1 |                 |                  | 入藏              | 中文图书                                                                                                    | 点击    |      | 加入快递车 |       |                             |                         |                                  |
| 0                          | 0093029                    | I565.44/11-3* | 重庆警院-1 |                 |                  | 入藏              | 中文图书                                                                                                    | 点击    |      | 加入快递车 |       |                             |                         |                                  |
| 0                          | 0093030                    | I565.44/11-3* | 重庆警院-1 |                 |                  | 入藏              | 中文图书                                                                                                    | 点击    |      | 加入快递车 |       |                             |                         |                                  |
| (                          | 0093027                    | I565.44/11-3* | 重庆警院-1 |                 |                  | 入藏              | 中文图书                                                                                                    | 点击    |      | 加入快递车 |       |                             |                         |                                  |
|                            |                            |               |        |                 |                  |                 | 0                                                                                                    |       |      |       |       |                             |                         |                                  |

# 7、CADAL Open API 与超星(LSP)系统对接说明(西安交通大学提供)

1. LSP 统一检索参数配置

| 圆盘主大盘 中央        | 知识库☰ 中央资源→                                                                                                    |                                         |                             |                          | 雨京大学·默认工作台                                   | V 💂 🌲 🛱        |
|-----------------|----------------------------------------------------------------------------------------------------|-----------------------------------------|-----------------------------|--------------------------|----------------------------------------------|----------------|
| 首页   系統配置 ×     | 统一检索参数配置 ×                                                                                                    |                                         |                             | 全部规模                     | <ul> <li>关键词 + 请输入搜索内容</li> </ul>            | <u>金</u> -Q 高级 |
| 页面展示设置          | 外部站点代理访问设置                                                                                                    |                                         |                             |                          |                                              |                |
| 检索参数设置          | 是否开启外部结点代理:<br>外部站点设置                                                                                                    |                                         | 代理地址: localhost8080         |                          |                                              |                |
| 代理访问设置          | 序号 站                                                                                                    | 点名                                      | 站点地址                        | 是否开放                     | 捕序                                           | 提作             |
| AL #214 3 20.00 | 1 C4                                                                                                    | ADAL                                    | http://cadal.edu.cn         |                          | $\checkmark$ $\land$ $\approx$ $\Rightarrow$ | 配置 删除          |
| 7T RP397 VIALEL | 2 C                                                                                                    | NKI                                     | http://kns.cnkl.net         |                          | ~~ <b>*</b> *                                | 剧除             |
| 其他参数设置          | 3 757                                                                                                    | 5ABFU h                                 | tp://www.wanfangdata.com.cn |                          | ~^&*                                         | BH Re:         |
|                 | 4 ŝ                                                                                                    | 11日 11日 11日 11日 11日 11日 11日 11日 11日 11日 | http://www.cqvlp.com        |                          | ~^ <b>&amp;</b> ¥                            | 删除             |
|                 | 5 百8                                                                                                    | <b>『学</b> 术                             | http://xueshu.baidu.com     |                          | $\sim$ $\sim$ $\approx$ $\approx$            | 部院             |
|                 | ●外部検索部人及査<br>素広場で決然体:<br>気気場で決然ない、<br>税をと互大点がた、<br>税を互大会がない、<br>規範に伸いすい対象が、<br>に売れて好きない、<br>税認に平分すると、<br>税認に平分すると、<br>税認を行いたがする。 | C + com<br>C                            | D: 275                      | •enc: 105535265003861445 | c                                            |                |

2. 配置相关参数设置

|           | -                  |          |                |                    |         | -              |                                       |          |
|-----------|--------------------|----------|----------------|--------------------|---------|----------------|---------------------------------------|----------|
| 题 急急大赏 中央 | 知识库☰ 中央资源・         |          |                |                    |         |                |                                       | 🔹 💻 🌲 🛢  |
| 首页 系统配置 × | 统一检索参数配置×          |          |                |                    |         |                | 全部资源 - 关键词 - 请输入搜索内容                  | <u> </u> |
| 页面展示设置    | 外部站点代理访问设置         | t        | 配置外部检察来源       |                    | ×       |                |                                       |          |
| 检索参数设置    | 是否开启外部<br>  外部站点设置 | 彩結点代理: 🔵 | ● 系统支持来源 ● CAD | DAL                |         |                |                                       |          |
| 代理访问设置    | 序号                 | 站点名      | 设置检索来源名称: C.   | ADAL               |         | 是否开放           | 排序                                    | 操作       |
|           | 1                  | CADAL    | 设置检索来源令牌: X    | 00000000           |         |                | $\checkmark$ $\land$ $\otimes$ $\lor$ | 配置 團除    |
|           | 2                  | CNKI     | 设置检索来源地址: ht   | ttp://cadal.edu.cn |         |                | $\sim$ $\sim$ $\approx$               | 副務       |
| 其他参数设置    | 3                  | 万方期刊     | 易否开放: 🥑        | )                  |         |                | $\sim \sim \approx >$                 | 删除       |
|           | 4                  | 维普       |                | ·                  |         |                | $\sim \sim \approx >$                 | 删除       |
|           | 5                  | 百度学术     |                |                    | マ 取消 機定 |                | $\sim$ $\sim$ $\approx$               | 删释       |
|           | 外部资源接入设置           |          |                |                    |         |                |                                       |          |
|           | 麦达博力               | :光盘接入: 🔵 |                |                    |         |                |                                       |          |
|           | 畅想之品               | 光盘接入: 💽  |                |                    |         |                |                                       |          |
|           | 超星汇雅电子=<br>超星汇雅电子= | 3洋情接入:   | • comID: 275   |                    |         | * enc: 1D5C352 | 2650D3861449C!                        |          |

3. OPAC 检索部分展示

|                                                    | 资源检索 资源推荐                                                                                                    | 资源导航 我的图书馆 登录 文                                |
|----------------------------------------------------|----------------------------------------------------------------------------------------------------|------------------------------------------------|
| <ul> <li>全部</li> <li>型形</li> <li>全部检索 ×</li> </ul> | 時刊 超量波現<br>王朝正紀 > / 清除入茶液飲約内容                                                                                                    |                                                |
| 检索来源                                               | 检索条件: 任空间-多土中间                                                                                                    | 检察结果共有 616 条 入订网                               |
| 館藝资源(616) ✓<br>超星发現(43736)<br>CADAL(51518)         | 緊急条件:<br>■1 相关度 ○ ■ 10条 ○                                                                                                    | 译情模式                                           |
| 万方期刊(0)<br>维著(0)                                   | 1. 多士中国  四冊  C912.82/H7.1(9)      武任者:書李透著 出版信息:978-7-208-11816→.上海人民                                                                          | □ ○ ↔ 乙 偽 關<br>在架路編:0                          |
| 资料类型 图4(611)                                       | 内容与摘要附注:本书磁录了《乡土中国》、《皇权与绅权》、《内地的农村》、《乡土童道<br>図 详细信息 Ⅲ 纸本馆量(1) ⑥ 电子信量(0) Ⅰ 数字文件(0) Ⅰ 日キ子                                                        | \$)和《生育制度》等5部著作,对 <mark>中</mark> 一份统…<br>3     |
| 期刊(5)                                              | 2. 多土中国.未名社科 西书 C912.82/H7.1(6)                                                                                                    |                                                |
| 資源失望<br>紙质资源(616)                                  | 多士中 责任者: 贵家通著 出版信息: 978-7-301-17482-1,北京大学。<br>属本名 内容与揭展附注:本书分别从乡村社区、文化得递、家庭制度、道德观念、权力结构、社会规<br>并指                                             | 在架箔鐵:0<br>范、社会变迁等音方面分析、解剖了中国乡                  |
| 信藏地                                                | 四洋細信息 田 紙本墳蔵(4) ④ 电子墳蔵(0) 回 数字文件(0) 回 电子相                                                                                                    | 5                                              |
| 默以馆翻地(23)<br>中文系(93)<br>历史系(25)<br>更多√             | 3. 步士中码.2018年2月第5次印刷 民務 (91282/h71(1))<br>重新任者:書奉送著 出版法语:976-7-208-11816-4,上海人民。<br>内容消费期目注:非书提及了(步士中面)、《童贤与师句》、《小田说次书》、《参士集章                  | ○ ○ ○ ○ ② ② 圖<br>在現版書:0<br>約和(生育制度)等5部著作,对中国传统 |
| 当前地                                                | □ 詳細信意 田 虹本箔織(1) ④ 电子箔織(0) Ⅲ 数字文件(0) Ⅲ 电子+                                                                                                    | 5                                              |
| 駅以増離地(25)<br>中文系(93)<br>历史系(25)<br>夏多∨             | 4.多士中現.名家名著 西部 C91282/H71<br>単語 (書写述書 世話信章:7-206-0215-3、上場人民出版、<br>内容均振動時は:本句協定的(身士中語),(皇兄勾綱仪),(身士重重),(生有相定)<br>(日本和度(1))の由之物度(0),[日本中4年(4)]日本 | 回 ♡ ↔ ご 诊 翻<br>在架路篇:0<br>等4篇著作,是表李递早期最具代表性的理   |
| 主题                                                 | □ Falls III K+488(1) (1 C) C X+2(1(0) C) C)                                                                                                    |                                                |
| 文集(35)                                             | 5. 参土中国.修订本.世纪人文系列丛书 图书 C912.82/H7:1(7)                                                                                                    | ■ ♡ <> 2 合 驟                                   |

| <b>检索來源 ↓ 参土中国 現代図书</b><br>  情感资源 (616)                                                                                                    |                                                                          |                                                                                                    | 资源检索 | 资源推荐 | 资源导航     |
|----------------------------------------------------------------------------------------------------|--------------------------------------------------------------------------|----------------------------------------------------------------------------------------------------|------|------|----------|
| ACADAL (5518)       ▲         万方取刊 (0)          建富 (0)       ●         4       ●         4       ●         4       ●         4       ●         4       ●         4       ●         4       ●         4       ●         4       ●         4       ●         4       ●         4       ●         4       ●         4       ●         4       ●         4       ●         4       ●         4       ●         4       ●         4       ●         4       ●         4       ●         4       ●         4       ●         4       ●         4       ●         4       ●         4       ●         4       ●         4       ●         4       ●         4       ●         4       ●         4       ●         4       ●     < | 徐奈来源     『婚職授優(616)     超量发現(4374     CADAL(51518)     万方期刊(0)     维音(0) | 1. 多土中国 风代度书           作者: 蓋: 腰旁通           山飯信息:生活读书新知三联书店北东           山飯信息:生活读书新知三联书店北东           このALU時明:本书乙烷—书考,杨注为书号。           2. 多土中国 民國医书           「花↓           作者: 妻旁通           出版信息: 如素社上海           3. 多土中国 民國医书           「花↓           作者: 妻旁通番           出版信息: 观察社<br>CADALU時明:本书通观察社1948年04月第1版影印           4. 第土中国 民国医书           「加信息: 不祥<br>CADALU明: 民國選書           5. 多土中国 風俗悠书 | 资源检索 | 资源推荐 | 资源导航<br> |
| 作者: 要変通<br>出版信息: 北京田版社<br>6、 <b>ジェ中国                                    </b>                                                                                                    |                                                                          | 作者:要変通<br>出版信息:北京出版社<br>6、 <b>多 土 中国 民国國告</b><br><b>民国國告</b><br>第 : 作者:要奏通書                                                                                                    |      |      |          |

# 4. 展示

|                          |                   |      |                 |                                                                    | 资源检索                   | 资源推荐                 | 资源导航                                    | 我的图书馆             | ₩₽    |   |
|--------------------------|-------------------|------|-----------------|--------------------------------------------------------------------|------------------------|----------------------|-----------------------------------------|-------------------|-------|---|
|                          | 全部 國              | 书 期刊 | 超星发现            | 0                                                                  |                        |                      |                                         |                   |       |   |
|                          | 全部检索              | 任意   | 匹配 🗸            | 请输入要搜索的内容                                                          |                        |                      | (                                       |                   | 2:02  |   |
|                          |                   |      |                 |                                                                    |                        |                      |                                         |                   |       |   |
| 检索来源                     |                   | ~    | 检索条件:           | 任意词=乡土中国                                                           |                        |                      |                                         | 检索结果共有 616 条      | ジロ国   |   |
| 馆藏资源                     | (616)             | ✓    | 聚类条件:           |                                                                    |                        |                      |                                         |                   |       |   |
| 超星发现                     | (43736)           |      | 三十 相关3          | モーマー 三 10条                                                         |                        |                      |                                         | 详情模式              |       |   |
| CADAL(:<br>万方期刊<br>维曾(0) | (0)               |      | 1. 乡土中日<br>1. 月 | 3 <mark>◎ 10日</mark> C912.82/H7:1(9)<br>责任者:善孝通著                   | 出版信意:978-7-208-11816-4 | ,上海人民 在3             | <b>柴店藏:0</b>                            | e 🛇 <             | 2 13  |   |
| 资料类型                     |                   | ~    | 4               | 内容与摘要附注:本书辑录了《乡土中国》、                                               | 《皇权与绅权》、《内地的农村         | 》、《乡土重建》和            | (生育制度) 年                                | \$5部著作,对中国传统。     |       |   |
| 图书(611                   | L )               |      | 1               | 甘細信息 図 紙本墳蔵(1) ④ 电                                                 | 子墳蔵(0) 回数字文件(0         | ) 111 电子书            |                                         |                   |       |   |
| 期刊(5)                    |                   |      | - F             | · · · · · · · · · · · · · · · · · · ·                              | <b>崇任者</b>             | 妻源                   |                                         | 出版計               | 访问地址  | Î |
| 资源类型                     |                   | ~    |                 | 乡土中国                                                               | 费孝通著                   | cadal电子书             |                                         | 观察社               | 点击阅览  |   |
| 纸质资源                     | (616)             |      |                 | 鄉土中國                                                               | 黄水通著                   | cadal电子书             |                                         | 不詳                | 点击阅览  |   |
| 馆墓地                      |                   | ~    |                 | 多土中国<br>                                                           | 授学造者                   | cadal电子书             |                                         |                   | 点击阒觅  |   |
| 默认谊藏                     | 跑(23)             |      |                 | 多工中国                                                               | 授学进                    | cadal电子书<br>cadal电子书 |                                         | 22県在-12時<br>北京田岡田 | 泉田県党  |   |
| 中文系(                     | 93)               |      |                 | 少⊥中国<br>幺十由国                                                       | 会子坦                    | 南在由子书                | aka                                     | 10次山)(11          | 后未间览  |   |
| 历史系(2                    | 25)               |      |                 | 彩土中国                                                               | 素を通                    | 南东电子书                | dk.                                     | 唐大学出版社            | 卢忠佩陈  | 1 |
| Miles and                |                   |      |                 | 乡土中国生育制度                                                           | <b>豊</b> 孝通            | 京东电子书                | at                                      | 原大学出版社            | 点击阅览  |   |
| SHERE .                  | in and a          | ×    |                 | 乡土中国·乡土重建                                                          | 费李通                    | 京东电子书                | (k                                      | 学工业出版社            | 点击阀览  |   |
| MOA/道德<br>中文系()          | ag ( 20 )<br>33 ) |      |                 |                                                                    |                        |                      |                                         |                   |       |   |
| 历史系(2                    | 25)               |      | 2. 乡土中国         | .未名社科 图书 C912.82/H7:1(6)                                           |                        |                      |                                         | e 💛 <             | > 凹 谂 |   |
| 更多~                      |                   |      | 多土中             | 表任者:表字通著<br>中空日時空間は、オンヘロリットは100、カバ                                 | 出版信息:978-7-301-17482-1 | ,北京大学 在              | (1) (1) (1) (1) (1) (1) (1) (1) (1) (1) |                   |       |   |
| 主题                       |                   | ~    | 2114            | 内容可调要可注:中世分别从多村社区、又相<br>(2) 20 20 20 20 20 20 20 20 20 20 20 20 20 |                        | J3819、住会规范、そ         | 1云光江寺谷/                                 | 3回2777、解剖了中国多     |       |   |
| 文集(35                    |                   |      |                 | 日 年期活意 図 就不堪範(4) (6) 电                                             | 1丁唱職(0) ビリ数学文件((       | ) 凹电子书               |                                         |                   |       |   |
|                          |                   |      |                 |                                                                    |                        |                      |                                         |                   |       |   |

#### 8、CADAL Open API 与清大新洋 GLIS 系统对接说明(湖南大学提供)

1. 由 Cadal Open Api 管理中心提供服务器地址、CADAL open api 分配给本校 的 token 认证密码;

2. 我方技术在我们 opac 检索界面开发一个 Cada I 数据显示模块,设置提供的 token 和 IP 参数。设置好后无需手动配置。

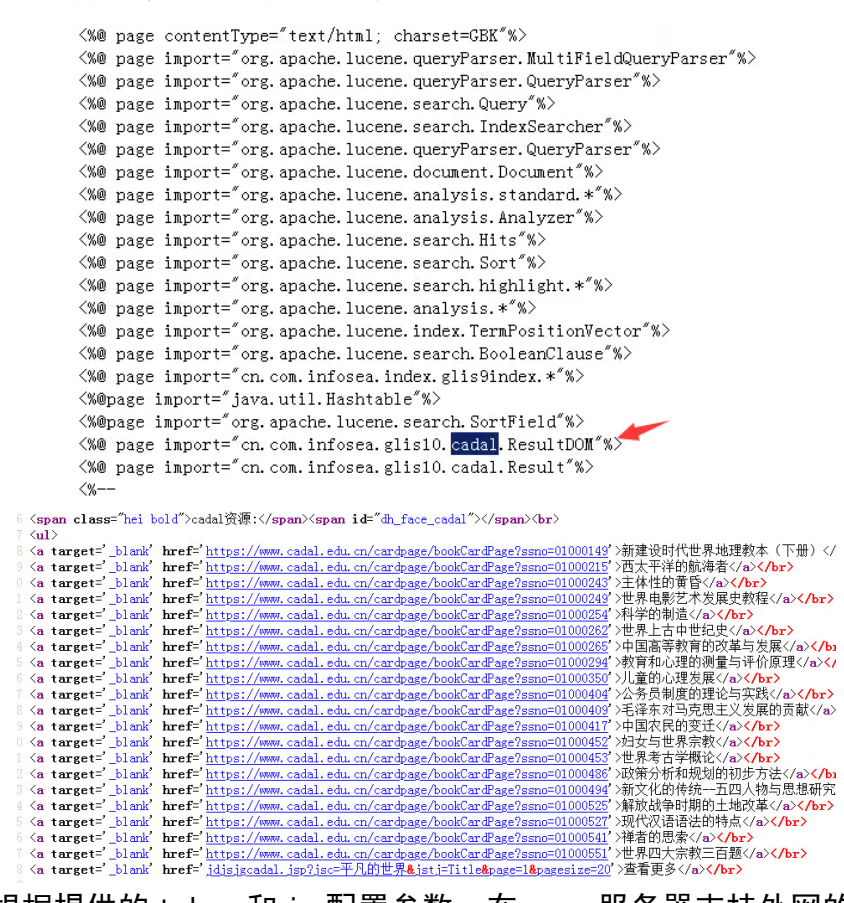

3. 我方根据提供的 token 和 ip 配置参数,在 opac 服务器支持外网的环境下, 当检索馆藏数据时,在馆藏数据显示结果栏左侧同步显示 Cadal 相关数据链接。

| 检索条件>><br>AND:title:java                                                                                                   | 所有记录数:540 条 | 当前 1 / 27 页 (提発用时0.051秒 931 234 55 7 8 2 10 4:8<br>□ 全法本页 打印家取号 添加到收藏夫 出版时间 ▼ 降序 | 163        |
|----------------------------------------------------------------------------------------------------|-------------|----------------------------------------------------------------------------------|------------|
| 縮小检索范围>><br>分类:<br>○ <u>工业技术(535)</u><br>○ 天文学地球科学(1)<br>○ 長豆(3)<br>○ (27:1)                                               | 暂无封面        | □ Java程序员面试笔试通关宝典 TP312.8/27<br>聚菌课款育研发中心编善 978-7-302-55573-5 北京:语华大学出版社 2020.6  | D :        |
| <ul> <li>シンパロ)</li> <li>こadai次度:</li> <li>基于Jaya的CSCW框架及空现研究<br/>SOAP与Jaya海環道面<br/>JayaTM与SOAP<br/>TCP/IP Jaya着</li> </ul> | 暂无封面        | □ <b>Java修炼指查核心框架精讲 TP512/1755</b><br>肖委良(等)等著 978-7-111-66016-3 北京:初城工业出版社 2020 | <u>ا</u> ا |
| parage Water 112<br>用lavaで加速手が現在の旅动应用<br>JAVA手册<br>Java资源問題<br>JAVA教授<br>Java资源問題<br>Java資源問題<br>Java資源問題<br>Java資源提技术     | 暂无封面        | □ 网络数据采集技术Java网络爬虫实战 TP312.8/71<br>钱洋, 盖元春春 978-7-121-37607-8 北京电子工业出版社 2020     | <u>ا</u> ا |
| 最新Java实用编程手册<br>Java语言及应用技术<br>Java编程实用描面<br>Java信记程序设计<br>Java程序设计及应用<br>Java算法                                           | 暂无封面        | □ Java升发实现原理JDK资码创析 TP312.8/56<br>余春龙藩 978-7-121-37972-7 北京电子工业出版社 2020          | <b>可</b> : |
| Java 1.2 24学时学习教程<br>Visual Age Java教授<br>Java 2从入门到精通<br>查看更多                                                             | 暂无封面        | □ Java游戏服务器架构实战 TP317.6/14                                                       | 可          |

| 检索词: | 题名 | 💌 java |               |                                              | 检索                                            |
|------|----|--------|---------------|----------------------------------------------|-----------------------------------------------|
|      |    |        | 所有记录数         | 1079 条当前 1 / 54 页 (搜索用时0.255秒                | <u>93123456789104:</u> 跳到 <u>1</u> ]          |
|      |    |        | 序号 电子         | 书链接                                          |                                               |
|      |    |        | 1 基于统         | 线程的Java程序自动并行化技术                             |                                               |
|      |    |        | ISBN          | :作者:刘英 出版社:吉林大学 主题:线程的Java程序                 | 类型:学位论文                                       |
|      |    |        | 2 基于」         | ava的CSCW框架及实现研究                              |                                               |
|      |    |        | ISBN<br>型 : 1 | :作者:雷帮军 出版社:西安交通大学 主题:环球互联<br>学位论文           | 网计算机支持的协同工作系统 Java Java支持的协同工作系统 TP392 类      |
|      |    |        | 3 <u>SOA</u>  | P与Java编程指南                                   |                                               |
|      |    |        | ISBN<br>現代    | :7505376764 作者:著:〔美〕Bill Brogden 出版社:<br>图书  | 电子工业出版社·北京 主题:通信协议,SOAP[Java语言-程序设计 类型:       |
|      |    |        | 4 Java        | TM与SOAP                                      |                                               |
|      |    |        | ISBN<br>现代    | :7508313127 作者:著:Robert Englander 出版社:<br>图书 | 中国电力出版社·北京 主题:JAVA语言-程序设计通信协议,SOAP 类型:        |
|      |    |        | 5 <u>TCP/</u> | IP Java                                      |                                               |
|      |    |        | ISBN<br>图书    | :7030112067 作者:著:〔日〕小高知宏 出版社:科               | 学出版社·北京 主题:计算机网络-通信协议 JAVA语言-程序设计 类型:现(       |
|      |    |        | 6 Java        | 手机程序开发                                       |                                               |
|      |    |        | ISBN          | :7113051847 作者:著:微型爪哇人 出版社:中国铁道              | 首出版社 主题:移动通信 - JAVA语言 - 程序设计 类型:现代图书          |
|      |    |        | 7 <u>用Jav</u> | ra/C#开发手机程序及移动应用                             |                                               |
|      |    |        | ISBN          | :7505397168 作者:编著: 唐大仕 出版社: 电子工业:            | 出版社·北京 主题:移动通信 - JAVA语言 - 程序设计 移动通信 - C语言 - 程 |

4. 点击数据链接进入 Cada | 数据详细界面,用于在线阅读等。

|                                        | 基干线程的Java程序自动并行化技术                                                                                                    | 相关推荐                                    |                                            |
|----------------------------------------|----------------------------------------------------------------------------------------------------|-----------------------------------------|--------------------------------------------|
| ······································ | 2 3 3012123-1-1-1213-12437113105×11<br>作者:刘英<br>出版社:首林大学<br>描版时间:2000-04<br>资源规型:当代学位论文<br>标签:基于线程程序,自动并行化技术,吉林,当代,专著 ✔ 添加标签<br>主题:线程的Java程序                                                                                                    | ▼ 1 2 2 2 2 2 2 2 2 2 2 2 2 2 2 2 2 2 2 | 大规模<br>理论与<br>作者:金<br>馆藏单位<br>出版时间<br>资源类型 |
|                                        | 谈明 : perfection of multi-processor system , it is possible for Java programs to be<br>parallelled . Based on the above two points , this paper make a research about the<br>transforming technique from serial programs to parallel programs , and partly put it to<br>practice. 收益<br>在我间读 | 477.47<br>47114421<br>******            | JAVA<br>技术<br>作者:引<br>馆磁单(                 |